#### LABCORP WORKFORCE STRATEGY

### Total WellBeing Expo 2023 On-Site Wellness Check Registration Steps

Screening Date: March 15, 2023 Screening Times: 9:00 a.m. to 2:00 p.m. Registration open through March 10, 2023

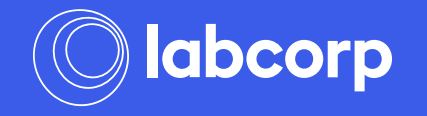

- 1. Go to https://www.wellconnectplus. com/?company=ISM6XG
- 2. Click on "Create an Account"
- Returning users who need to modify an appointment can log into the Existing Users section

| Forgot your password? |
|-----------------------|
| Forgot your password? |
|                       |
| Password              |
|                       |
| Email Address         |
| Existing Users        |
|                       |

Login and Registration

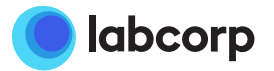

- 1. Enter Visitor Access Code: UNC2023
- 2. Complete form
  - Valid unique email address must be used
- 3. Click "Register"
- 4. A verification **email** is immediately sent to the email address provided

### Complete the form below to register

Visitor Access Code

disclosed.

Register

If you don't know your company's visitor access code, please contact your HR department. You may also contact customer support by emailing support@lescustomercare.zendesk.com or by calling 1-844-251-6524.

| First Name                                                                                |                                                                                                    |
|-------------------------------------------------------------------------------------------|----------------------------------------------------------------------------------------------------|
| Last Name                                                                                 |                                                                                                    |
| Date of Birth (mm/dd/yyyy)                                                                |                                                                                                    |
| (Select State)                                                                            | (Select Gender)                                                                                      |
| Primary Phone                                                                             |                                                                                                    |
| I would like to receive appointment rer                                                   | ninders and notifications via autodialed text message                                                |
| Email Address                                                                             |                                                                                                    |
| How will my email be used?                                                                |                                                                                                    |
| Confirm Email Address                                                                     |                                                                                                    |
| Please set a password between 8 and 18 cl<br>letter, 1-lowercase letter, 1-number, and 1- | haracters long that contains at least 1-uppercase<br>-special character.                             |
| Password                                                                                  |                                                                                                    |
| Confirm Password                                                                          |                                                                                                    |
| I have read and agreed to the Terms                                                       | of Use and Privacy Policy for WellconnectPlus.                                                       |
| By completing my registration below, I ac<br>Practices, which outlines various ways m     | knowledge receipt of Labcorp's Notice of Privacy<br>y health information may be collected, used, and |

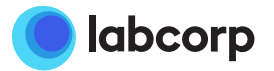

- 1. Obtain Verification Code in email received after completing the registration form
  - The code is different for each user
- 2. Type the Verification Code
- Click "Submit" or "Resend verification code" if necessary

### Verification Code

Thank you for registering!

You've just been sent a verification code to the email address you used during registration.

Please enter that code here within 10 minutes to complete registration.

#### Verification Code

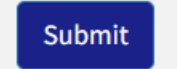

Resend verification code

Thank you for signing up for WellConnect Plus. To complete registration please enter the following Verification Code: **XXXXXXXX** 

This code will expire after 10 minutes.

If you have already closed the WellConnect Plus page, please log in again. You will be sent a new Verification Code to this email address.

Thank You, Labcorp Employer Services

#### Why did I get this?

For security purposes, certain account registration processes require email confirmation to proceed. An account may have been created for you by one of our customer care representatives while providing support, or you may have registered using your email address as a point of identity verification. If you are not aware of either of these actions, please alert WellConnect Plus account support of your concern.

#### WellConnect Plus Account Support

Email: support@lescustomercare.zendesk.com | Phone: 1-844-251-6524

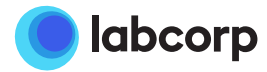

- Screening service card will appear. Click on "Continue" to schedule an appointment
- Returning users who need to view, cancel or reschedule an existing appointment can click on "View your appointments"

### Welcome!

The services below are available to you on behalf of your employer.

### ONSITE SCREENING (FINGERSTICK)

It's fast and convenient. Schedule your appointment today!

CONTINUE

VALID THROUGH 3/18/2022

### Appointments

You have no upcoming appointments.

View your appointments

- Under "Location" select
  "Chapel Hill NC 210
  South Rd" or "UNC Chapel Hill Fetzer Hall"
- 2. Under each hour, use the dropdown to select an available screening timeslot
- Confirm appointment information is correct and click "Schedule Appointment"

### Schedule Your Appointment

Sign up for an appointment at a time and location that is convenient for you.

| Search                         | Select                                             | Schedule                                                              |
|--------------------------------|----------------------------------------------------|-----------------------------------------------------------------------|
| Select Service(s):             | March 2022                                         |                                                                       |
| Onsite Screening (fingerstick) | 3/18/2022 FRIDAY                                   | Onsite Screening (fingerstick)<br>Friday, Mar 18, 2022 08:45 AM (EST) |
| Search for events by:          |                                                    | 209 South Rd                                                          |
| Location O Date                | 18                                                 | Chapel Hill, NC 27514-4478                                            |
|                                | 8:00 AM                                            | Student Union bldg (upstairs)                                         |
| Zip Code: Radius (in miles):   |                                                    | Remove                                                                |
| optional 🖌                     | Onsite Screening (fingerstick)<br>Participant Name | Additional information may be required prior to confirmation          |
| Location:                      |                                                    | Schedule Appointments                                                 |
| UNC Health Fair 🗸              | 08:45 AM (9 slots available)                       |                                                                       |
| Date:                          |                                                    |                                                                       |
| 03/18/2022                     | 9:00 AM                                            |                                                                       |
|                                | 10:00 AM                                           |                                                                       |
|                                |                                                    |                                                                       |

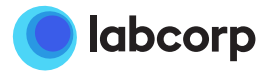

- 1. View appointments
  - Note that making a new appointment will cancel a previously scheduled appointment
- 2. Confirmation email is sent immediately
- 3. Reminder email is sent the day prior to the event with the option to send additional if desired

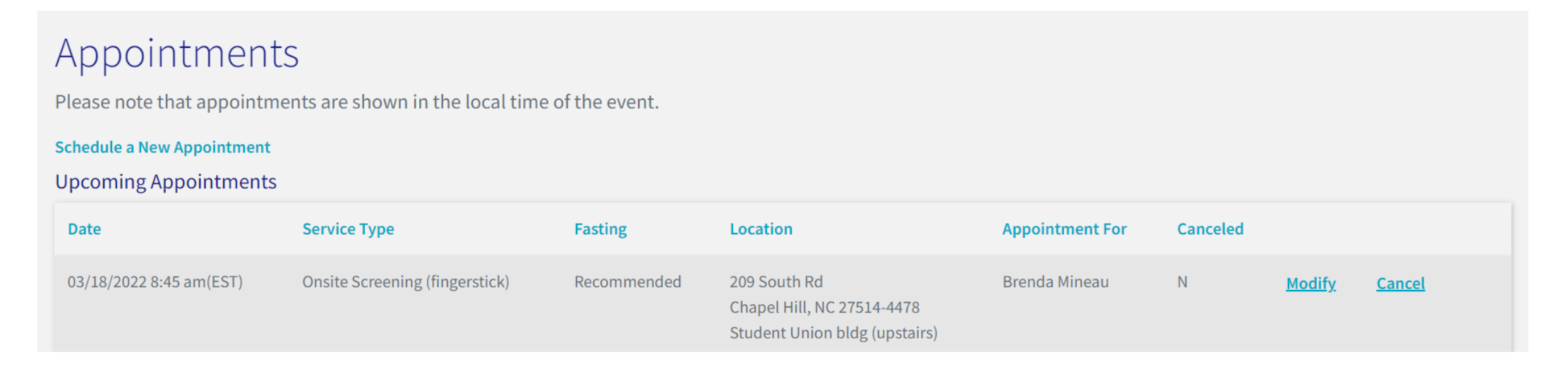

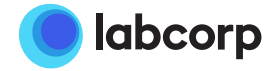